# パッチ(QPKG) インストール方法

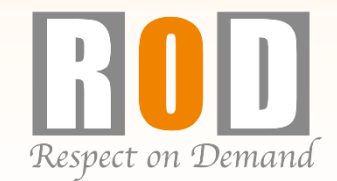

### パッチ (QPKG) のインストール方法①

<u>※パッチのインストールには必ずPCが必要です。</u>

※事前にファイルをWindowsのデスクトップ上に置き準備をしてください。

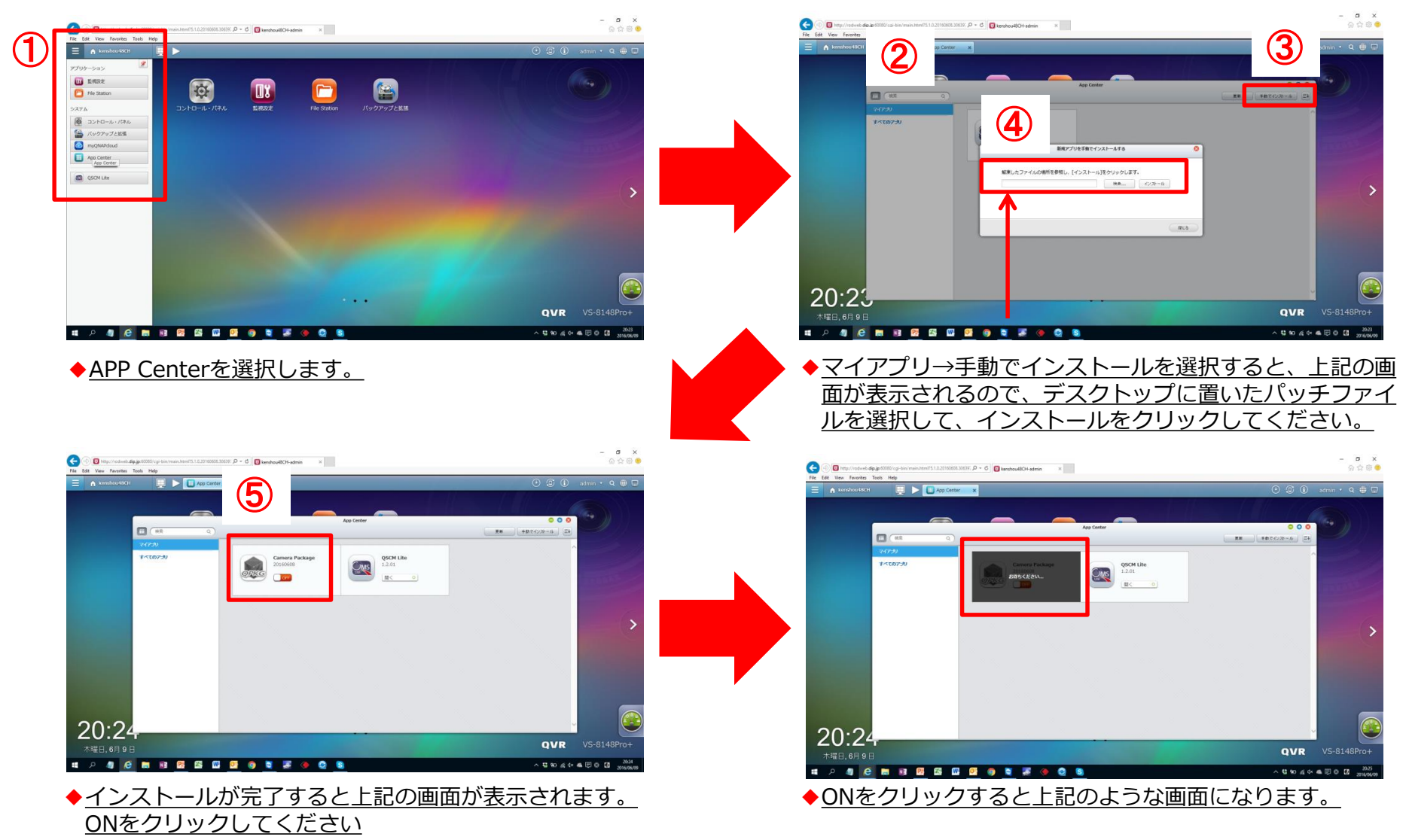

## パッチ (QPKG) のインストール方法②

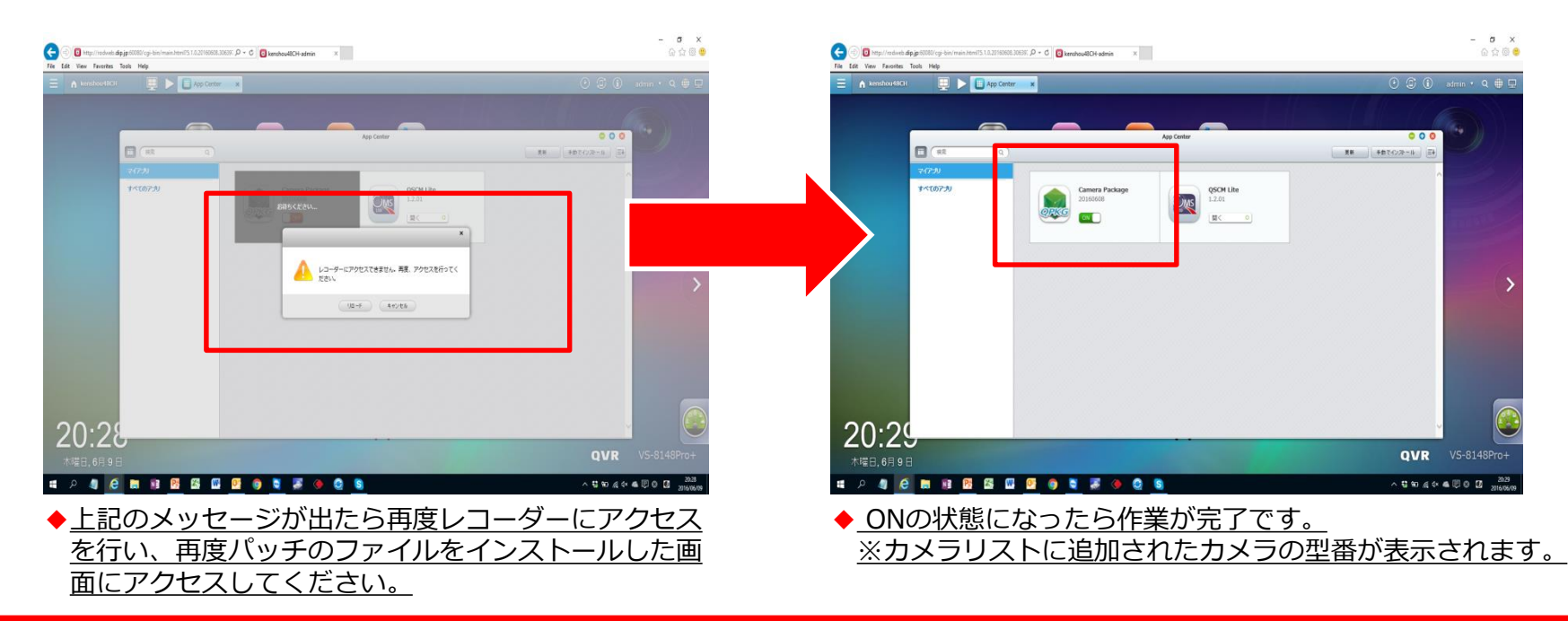

#### パッチファイル※内容

#### <u>Viostor-2104Pro+/2108Pro+/4112Pro+/4116Pro+/6120Pro+/8132Pro+/8148Pro+用</u>

CameraPackage\_20180208-5.1.1\_x86

<u>Viostor-2204Pro+/2208Pro+/8232Pro+/8248Pro+/Viostor mini用</u>

CameraPackage\_20180208-5.1.1\_x86\_hal

※パッチファイルを適用するにはVer5.1.1が必要です。ファームウェアのダウンロードは弊社HPにてご確認ください。

<u>※念のため、レコーダーの再起動を行い、パッチファイルの"ON"の状況の再確認をお願い致します。</u>